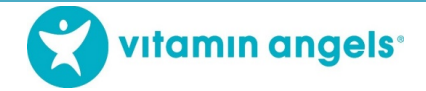

# Tomando la versión del curso electrónico de SVA+D sin conexión a Internet

#### ¡Bienvenido!

Antes de proporcionar vitamina A o desparasitación (SVA + D) a bebés y niños, los proveedores de servicios pueden utilizar el curso de aprendizaje electrónico SVA + D para convertirse en un proveedor capacitado de vitamina A y desparasitación. Vitamin Angels ha hecho que la versión sin conexión de este curso esté disponible para que los proveedores de servicios la descarguen de nuestro sitio web. Esta es una excelente manera de tomar el curso si no tiene acceso continuo de Internet, ya que solo necesita Internet para descargar los archivos y cargar sus resultados.

Mucha gente puede utilizar el mismo USB para realizar el curso. Si comparte un USB, cada alumno se registrará y tomará el curso por separado. El USB también se puede copiar en varias computadoras u otros USB y compartir.

Si tiene alguna pregunta o problema con el curso USB, comuníquese con la persona de contacto de Vitamin Angels.

### Paso 1: Descargar el Curso

Siga estos pasos para descargar el curso. Si tiene alguna pregunta o problema con el curso USB, comuníquese con la persona de contacto de Vitamin Angels.

- 1. Haga clic en https://www.dropbox.com/home/VA%20Programs%20Team%20Folder/eLearning%20Course
- 2. Desde el enlace de Dropbox, haga doble clic en el archivo de idioma correspondiente.

| 😻 eLearning Course - Dropbox 💦             | < +                          |                             |                               |                                |                                   |
|--------------------------------------------|------------------------------|-----------------------------|-------------------------------|--------------------------------|-----------------------------------|
| ← → C 🔒 Dropbox, Inc [                     | US]   dropbox.com/home/VA%   | 20Programs%20Team           | %20Folder/eLearning%2         | 0Course                        |                                   |
| 👖 Apps 🔇 LMS 🚯 Oanda curre                 | ency co 🧕 E-Learning Heroes  | 🐤 Login   Salesforc         | e  .e Vitamin Angels USE      | 3 😵 VAS+D Service Deli         | i 🧐 IYCF videos 🔇 Logir           |
| <₩                                         | 🔹 > eLearnir                 | ng Course                   |                               |                                | Q . s                             |
| Files                                      | Name +                       |                             |                               |                                |                                   |
| <b>My files</b><br>Shared<br>File requests | \$                           | \$                          | \$                            | •                              | \$                                |
| Deleted files                              | Double-click to<br>Start.exe | Double-clique<br>mencer.exe | Double-klike s<br>kòmanse.exe | Klik dua kali u<br>memulai.exe | Para iniciar de<br>oble click.exe |

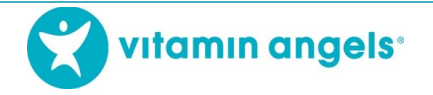

- Dependiendo del navegador de Internet, la siguiente pantalla dirá "Descargar" o "Abrir con", luego "Descargar". El tiempo de descarga variará según la potencia de Internet. Una buena conexión a Internet tarda entre 3 y 5 minutos en completar la descarga.
  - a. DESCARGAR Haga clic en "Descargar", luego en "Guardar". Algunas computadoras pueden pedirle que haga clic en "Descarga directa" entre estas dos opciones.

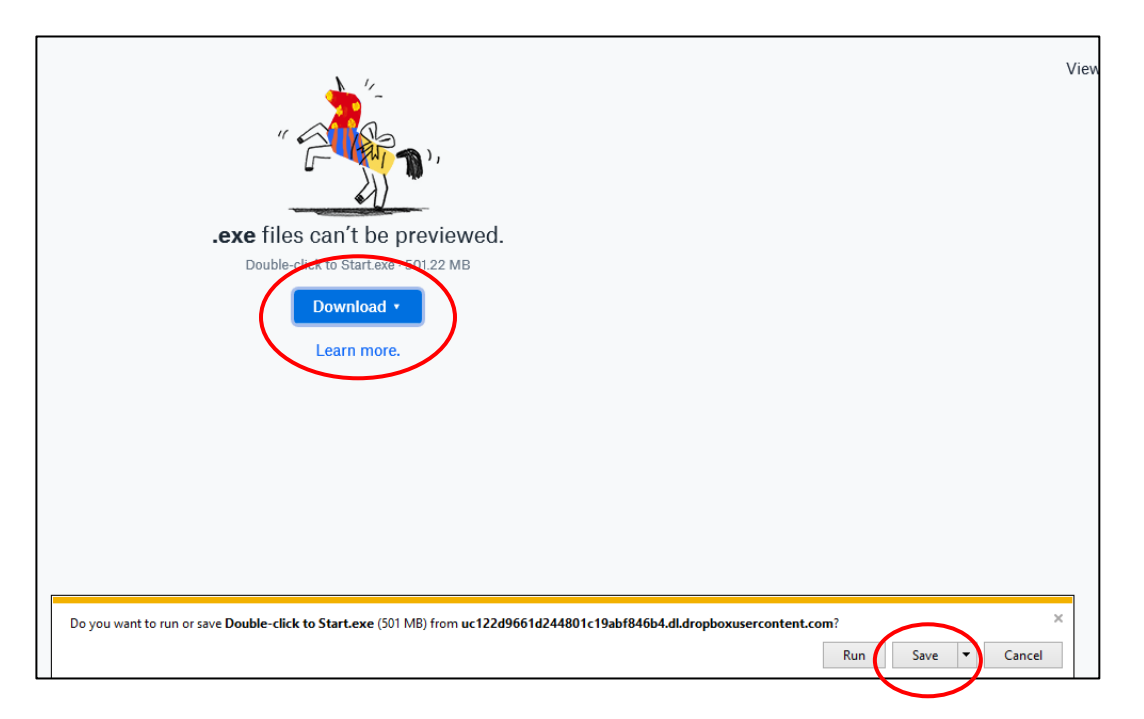

b. ABRIR CON – Haga clic en "Abrir con", luego "Descargar".

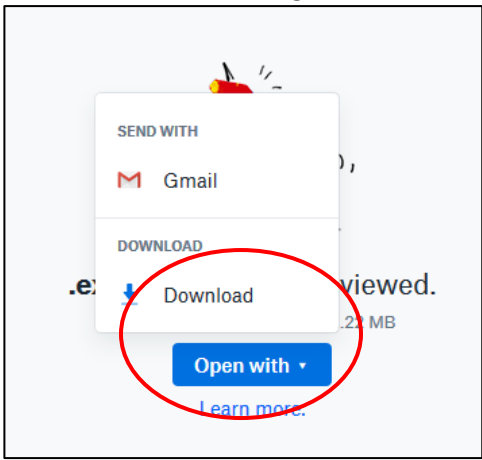

- 4. El siguiente paso es un poco diferente según el navegador de Internet que se esté utilizando.
  - a. MOZILLA FIREFOX: haga clic en "Guardar archivo"

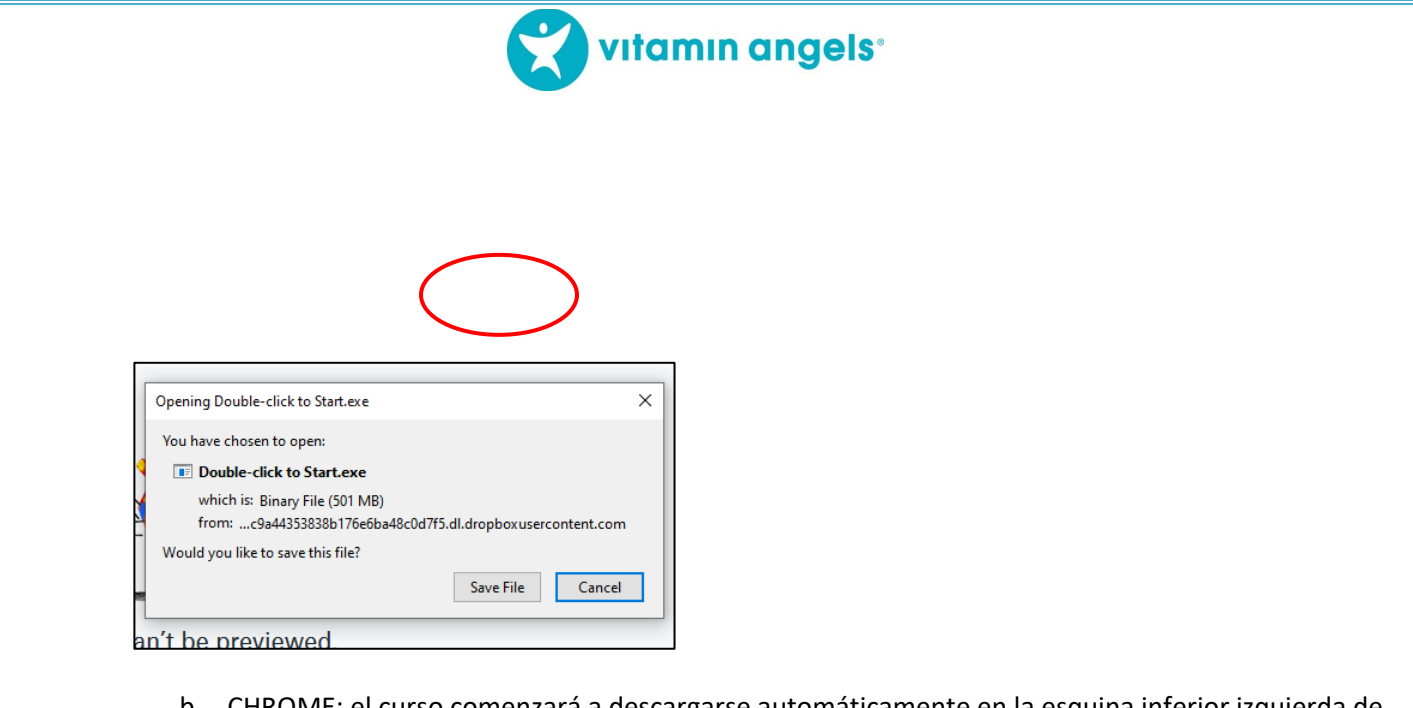

b. CHROME: el curso comenzará a descargarse automáticamente en la esquina inferior izquierda de la pantalla

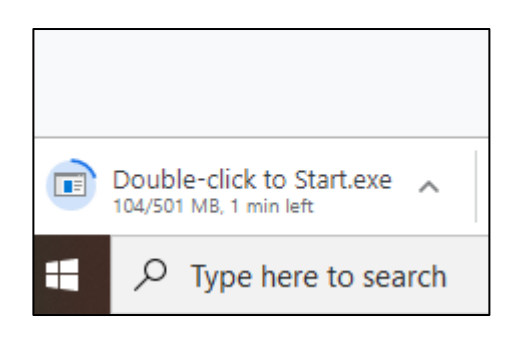

c. INTERNET EXPLORER- aparecerá el siguiente cuadro. Haga clic en "Guardar".

| Do you want to run or save Double-click to Start.exe (501 MB) from ucc7c66510a23d07316a0702d233.dl.dropboxusercontent.com? |     |      | ×      |
|----------------------------------------------------------------------------------------------------|-----|------|--------|
|                                                                                                    | Run | Save | Cancel |

5. Cuando se complete la descarga, abra el archivo de Descargas, luego haga clic en "Hacer doble clic para comenzar".

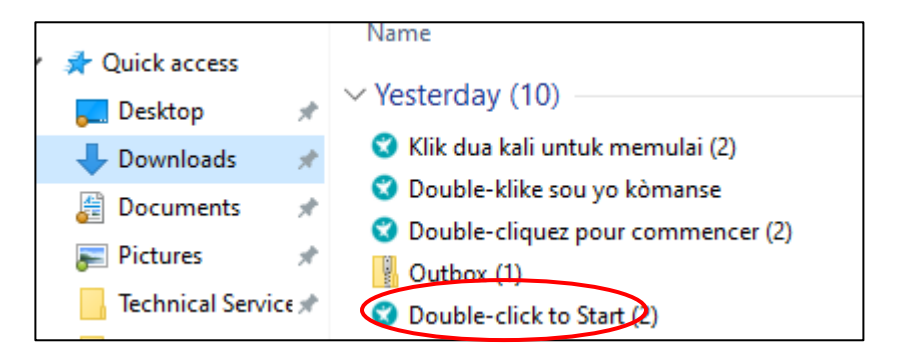

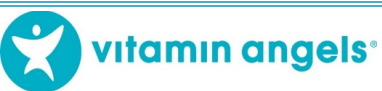

aparecerá durante unos segundos, luego

El cuadro del logotipo de VA aparecerá el asistente InstallShield Wizard Haga clic en "Instalar".

| vitamin | Click Install to begin the installation.                                     |  |
|---------|------------------------------------------------------------------------------|--|
| angeis  | Quick links will be added to your Desktop and Start Menu to open the course. |  |
|         | The course will start when installation is done.                             |  |
|         |                                                                              |  |
|         |                                                                              |  |
|         |                                                                              |  |
|         |                                                                              |  |
|         |                                                                              |  |
|         |                                                                              |  |
|         |                                                                              |  |
|         |                                                                              |  |
|         |                                                                              |  |
|         |                                                                              |  |
|         |                                                                              |  |
|         |                                                                              |  |

A continuación, se instalará el programa. Esto puede tardar unos minutos dependiendo de la velocidad de Internet. Una buena conexión a Internet tarda entre 1 y 3 minutos en instalarse.

7. El curso de electrónico se cargará automáticamente. Mientras se carga el curso de capacitación, aparecerá la siguiente imagen. Esta imagen desaparecerá automáticamente una vez que se complete la carga del curso. Además, instalará automáticamente un icono de acceso directo en el escritorio que podrá utilizar en el futuro para abrir el curso.

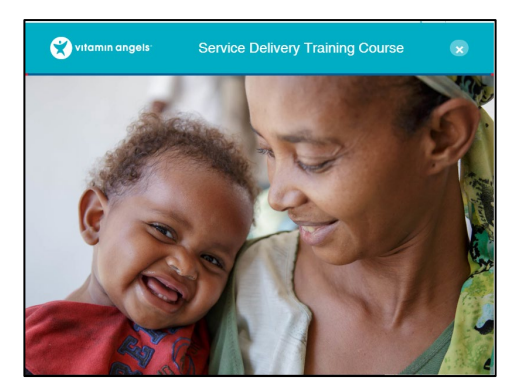

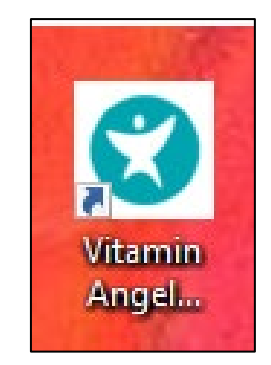

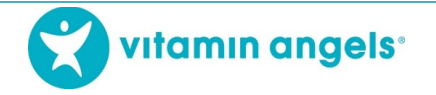

## Paso 2: Abra, regístrese y realice el curso

- 1. Una vez que la aplicación esté completamente cargada, el curso se abrirá automáticamente y aparecerá la página de inicio de sesión.
  - a. Usuarios nuevos: Haga clic en el botón verde en la parte inferior de la pantalla para el idioma que desee
  - b. Usuarios recurrentes: Su nombre aparecerá en la lista. Haga clic en su nombre.

| Name / 🔻<br>Nom                                             | Organization /<br>Organisation | Date of First Login /<br>Date de la Première<br>Connexion | Completions<br>Achèvement |  |
|-------------------------------------------------------------|--------------------------------|-----------------------------------------------------------|---------------------------|--|
|                                                             |                                |                                                           |                           |  |
|                                                             |                                |                                                           |                           |  |
|                                                             |                                |                                                           |                           |  |
|                                                             |                                |                                                           |                           |  |
|                                                             |                                |                                                           |                           |  |
|                                                             |                                |                                                           |                           |  |
| If you are returning, choose your name from the list above. |                                | If you are returning, choose your name from the list      |                           |  |

2. La siguiente pantalla le preguntará qué curso desea tomar. Haga clic en "VITAMINA A + DESPARASITANTE".

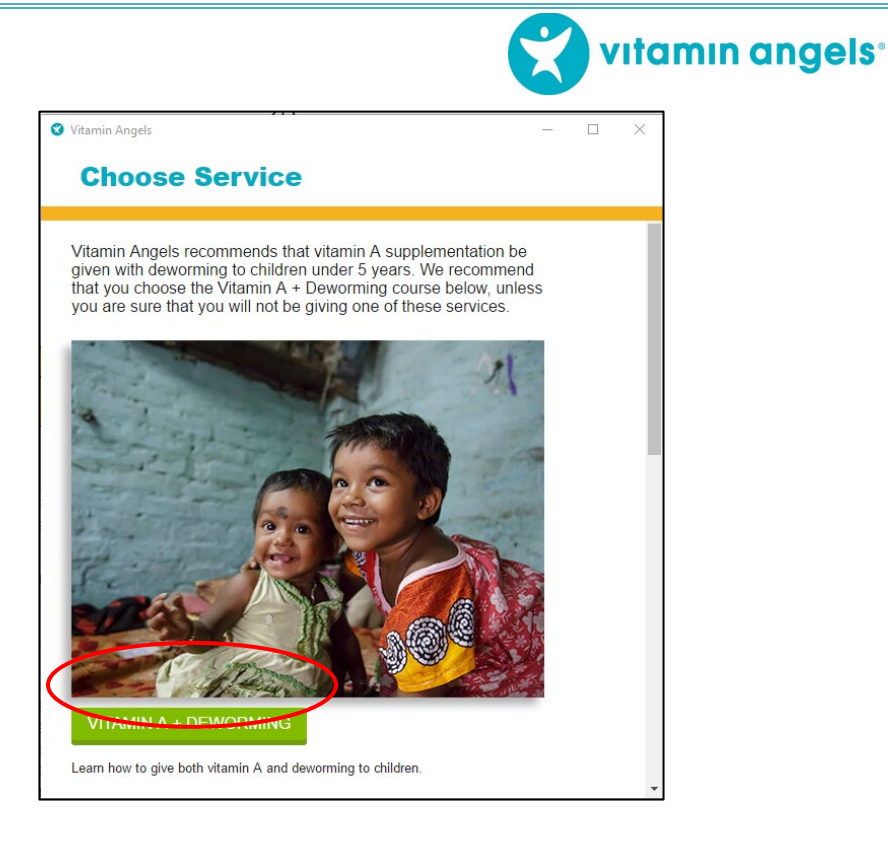

3. A continuación, se pedirá a los nuevos usuarios que se registren. Complete toda la información necesaria. La "Organización" tiene un menú desplegable donde puede elegir la organización en la que trabaja. Si su organización no aparece en el menú desplegable Organización, haga clic en el cuadro "Agregar nuevo" en la parte inferior derecha de la pantalla. Ingrese el nombre de su organización oficial y haga clic en "Guardar nuevo". Luego haga clic en "Registrarse".

| Vitamin Angels      |   | -            |   |
|---------------------|---|--------------|---|
| Register            |   |              |   |
| New User            |   |              |   |
| First name:         |   |              |   |
| My                  |   |              |   |
| Last name:          |   |              |   |
| Name                |   |              |   |
| Email: (optional)   |   |              |   |
| Phone: (optional)   |   |              |   |
| Country:            |   |              |   |
| Bhutan              |   |              | , |
| Organization:       |   |              |   |
| Tarayana Foundation | - | + OR ADD NEW |   |

4. Después de registrarse, puede realizar el curso haciendo clic en cada una de las secciones que se muestran en la pantalla:

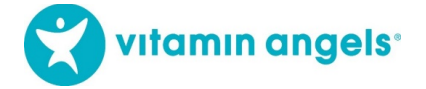

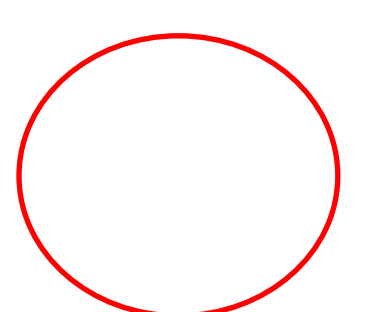

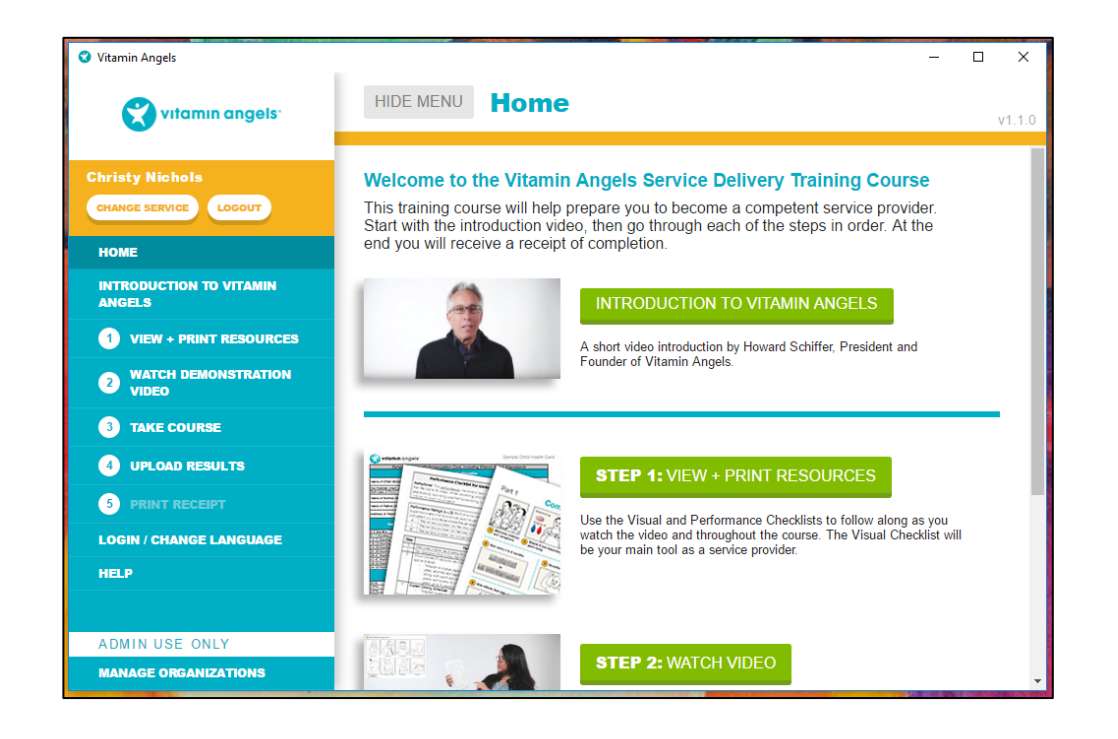

El curso guarda automáticamente su progreso a medida que hace clic en cada sección. Puede tomar el curso a su propio ritmo y puede detenerse en cualquier momento cerrando el curso y reabriéndolo más tarde. Cuando el curso vuelva a abrir, se le dará la opción de continuar desde donde se detuvo o comenzar de nuevo desde el principio.

### Paso 3: Carga de resultados

Si tiene conexión a Internet, siga los pasos a continuación. Si no tiene una conexión a Internet, guarde sus resultados, luego vaya a Paso 5: Escaneando el código QR.

Una vez que haya terminado de

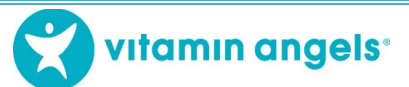

tomar el curso, se le pedirá que cargue los resultados. Necesitará una computadora con acceso a Internet para hacer esto. Si está trabajando en una computadora con acceso a Internet, vaya al paso 4 a continuación. Si está trabajando en una computadora sin acceso a Internet, comience en el paso 1.

- 1. Guarde los resultados de su curso en un USB
- 2. Lleve el USB a una computadora que tenga acceso a Internet, como un cibercafé
- 3. Conecte el USB a la computadora y abra la pantalla "4 Cargar resultados" en el menú de la izquierda
- 4. Asegúrese de que el cuadro verde en la esquina superior derecha diga "en línea"

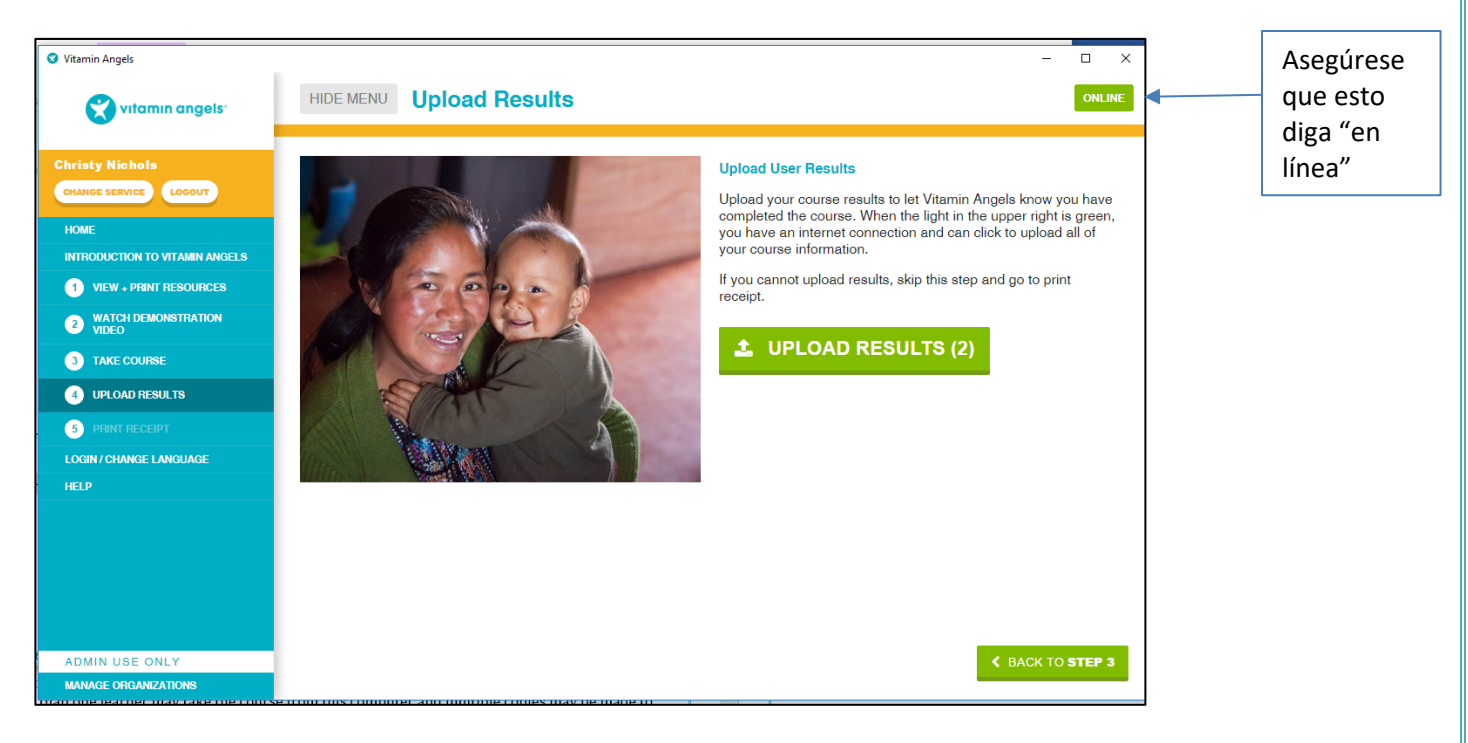

5. Haga clic en el enlace "Cargar resultados" en el menú de la izquierda o en el cuadro grande en el centro de la pantalla.

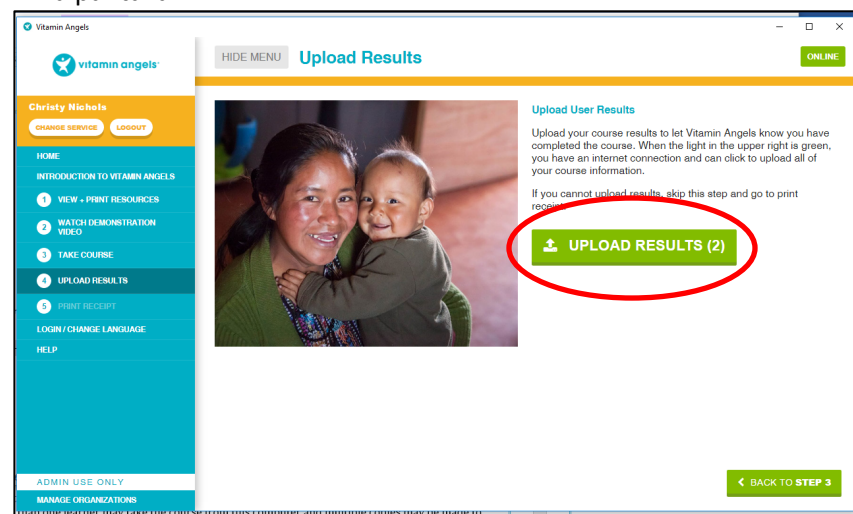

Paso 4: Imprima el certificado de finalización

Una vez que se hayan guardado o

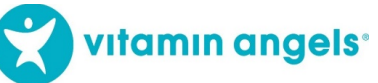

cargado los resultados, se le dará la

opción de imprimir su Certificado de finalización.

1. Haga clic en el enlace "Imprimir comprobante" en el menú de la izquierda o en el cuadro grande en la parte inferior derecha de la pantalla:

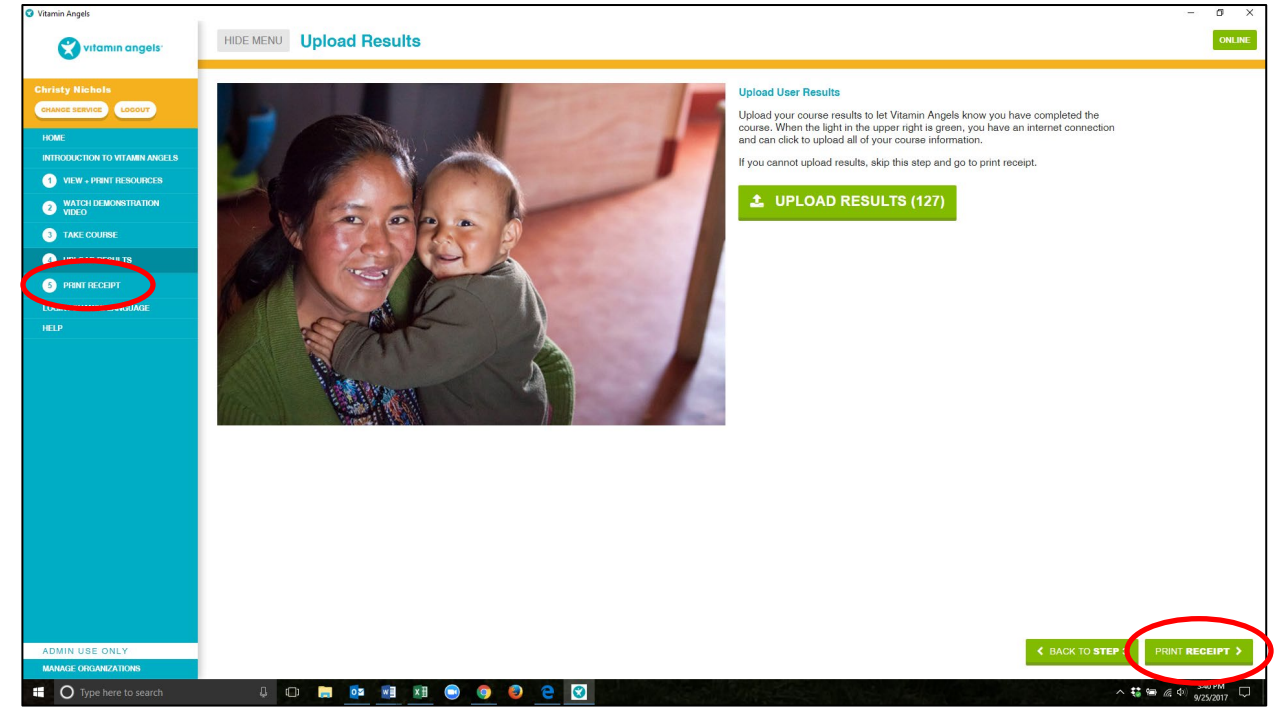

Se le emitirá un número de certificado y un enlace para imprimir el certificado.

2. Haga clic en "Imprimir comprobante", guárdelo para sus registros y luego imprímalo. Nota: Si no tiene impresora, anote el número de certificado y envíelo a la persona de contacto de Vitamin Angels. Este número de certificado se utilizará para registrar la finalización del curso.

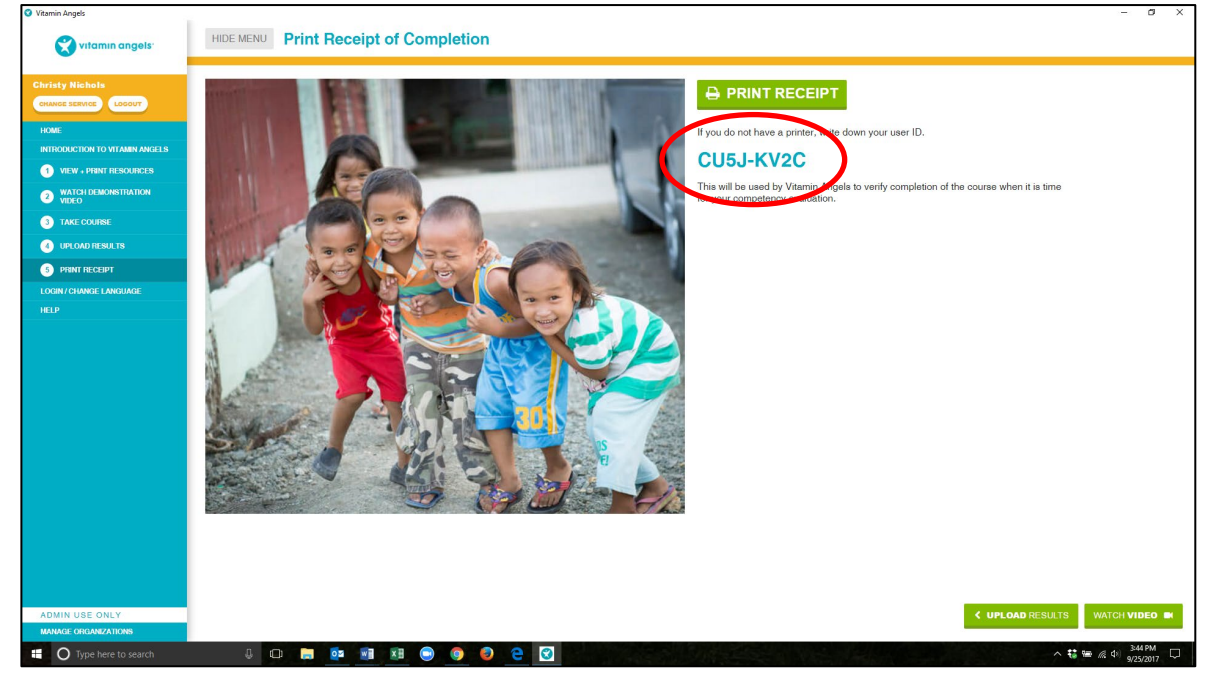

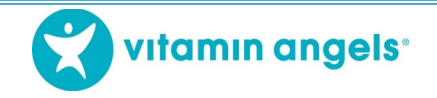

# Paso 5: Escanear el código QR

Si no tiene acceso a Internet en su computadora, puede cargar los resultados de su curso escaneando el código QR impreso en el Certificado de finalización.

| CERTIFICATE OF COMPLETION                                                                                                    |  |
|----------------------------------------------------------------------------------------------------|--|
| has mot all the requirements established by Vitamin Angels                                                                                |  |
| and has completed the<br>Vitamin A Supplementation and Deworming                                                                          |  |
| eLearning Course & Boolice Providers<br>MICKY MOUSE<br>Realth Department<br>Gonsultancy Services<br>User ID: ABCD-EFGH<br>Date: 28/8/2018 |  |
| vitamin angels                                                                                                    |  |

- 1. Teléfono inteligente: descargue cualquier aplicación de escaneo de códigos QR y utilícela para escanear el código. Los resultados se cargarán automáticamente con el escaneo.
- 2. Cámara o teléfono básico: tome una foto del código QR y envíela a su representante de país de Vitamin Angels.